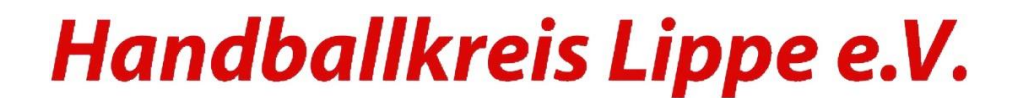

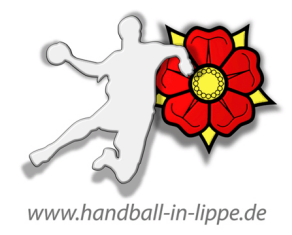

## Anleitung für vereinsinterne Spielverlegungen auf einen "Trainingstag" (Montag bis Freitag), nur wenn die Dateneingabe für Vereine freigeschaltet ist.

- 1. Anwahl der entsprechenden Software (meinh4A)
- Unter dem Menüpunkt: \_SPIELPLANERSTELLUNG im Untermenü \_BEARBEITEN entweder die entsprechende Staffel oder das einzelne Spiel anwählen:

| Hallenrunde 2023/2024 V Los        |                                        |           |     |
|------------------------------------|----------------------------------------|-----------|-----|
| <staffel wählen=""></staffel>      | ✓ oder direkte Spielenummerneingabe:   | 602535121 | Los |
| Keine Hallen-Zwischenüberschriften | Keine Datum-Zwischenüberschriften      |           |     |
| Nur Spiele mit eigener Beteiligung | Nur alle unbestatigten Spiele anzeigen |           |     |

3. Im ausgewählten Spiel den Verlegungsantrag anwählen

| Sa, 02.03.2024<br>Therma VitalSol in Bad Salzuflen (602290) |    |   |         |           |        |       |        |                |       |          |            |           |                |
|-------------------------------------------------------------|----|---|---------|-----------|--------|-------|--------|----------------|-------|----------|------------|-----------|----------------|
| T                                                           | ok | V | Staffel | Nr.       | TL     | Runde | Halle  | Datum          | Zeit  | Heim     | Gast       | Kommentar |                |
|                                                             |    |   | mJD-KL  | 602535121 | 620002 | 1     | 602290 | Sa, 02.03.2024 | 18:00 | HK Lippe | HK Lippe 3 |           | Ân. VI. HT Su. |
|                                                             |    |   |         |           |        |       |        |                |       |          |            |           |                |

4. Es öffnet sich das Untermenü: Änderungswunsch hier das neue Spieldatum des "Trainingstages", Uhrzeit und Hallen-Nummer eintragen und Antrag stellen.

## Änderungswunsch

Spielverlegung für: 602535121, mJD-KL, Halle Therma VitalSol (602290), HK Lippe - HK Lippe 3 Bisheriger Termin: Sa, 02.03.2024, 18:00h

| Vorschlag 1                 | am 27.02.2024      | um 17:30    | Hallennr 6 | 02290 |  |
|-----------------------------|--------------------|-------------|------------|-------|--|
| vorsening 1.                | din 27.02.2024     |             |            | 02200 |  |
| Vorschlag 2:                | am                 | um          | Hallennr.  |       |  |
| Vorschlag 3:                | am                 | um          | Hallennr.  |       |  |
| Kommentar<br>Antragssteller | Verlegung auf Tra: | iningsabend |            |       |  |
| Antrag stellen              |                    | Abbrechen   |            |       |  |

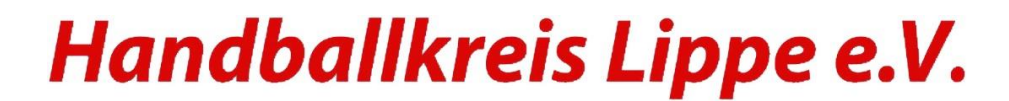

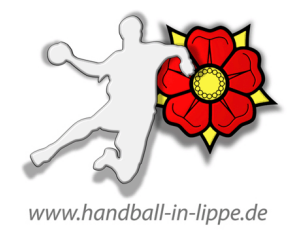

| Im Untermenü<br>den Antrag dur            | _ <b>ÄNDERUNGSV</b><br>ch Klick auf <b>Ver</b> l | VUNSCH<br>I. anwählen ur  | nd der Antrag wird g      | eöffnet           |
|-------------------------------------------|--------------------------------------------------|---------------------------|---------------------------|-------------------|
| Änderungswun                              | sch                                              |                           |                           |                   |
| Spielverlegung für:<br>Bisheriger Termin: | 602535121, mJD-Kl<br>Sa, 02.03.2024, 18:         | L, Halle Therma Vi<br>00h | talSol (602290), HK Lippe | - HK Lippe 3      |
| Vorschlag 1:                              | am 27.02.2024                                    | um 17:30                  | Hallennr. 602290          | Vorschlag 1 annel |
| Vorschlag 2:                              | am                                               | um                        | Hallennr.                 |                   |
| Vorschlag 3:                              | am                                               | um                        | Hallennr.                 |                   |
| Kommentar<br>Antragssteller               | Verlegung auf Traini                             | ingsabend                 |                           |                   |
|                                           |                                                  |                           |                           |                   |
| Kommentar                                 |                                                  |                           |                           |                   |
|                                           |                                                  |                           |                           |                   |
|                                           |                                                  |                           |                           |                   |
| Antrag zurückzieh                         | an                                               | Abbrechen                 |                           |                   |

und nach Klick auf Vorschlag 1 annehmen dem Verlegungswunsch zustimmen

## Fertig

| Di, 27.02.2024<br>Therma VitalSol in Bad Salzuflen (602290) |    |   |   |         |           |        |       |        |                |       |          |            |           |
|-------------------------------------------------------------|----|---|---|---------|-----------|--------|-------|--------|----------------|-------|----------|------------|-----------|
| [                                                           | ΤO | k | ۷ | Staffel | Nr.       | TL     | Runde | Halle  | Datum          | Zeit  | Heim     | Gast       | Kommentar |
|                                                             | (  |   |   | mJD-KL  | 602535121 | 620002 | 1     | 602290 | Di, 27.02.2024 | 17:30 | HK Lippe | HK Lippe 3 |           |

Viel Erfolg

Handballkreis Lippe e.V.